### Introduction to Clawpack and GeoClaw

### $\mathsf{David}\ \mathsf{L}\ \mathsf{George}^1$

#### $^1 {\rm Cascades}$ Volcano Observatory, U.S. Geological Survey

#### PASI, Valparaiso, Chile, Jan. 2013

- 1 brief introduction to Clawpack and GeoClaw
- install virtual machine VMBox
- 3 load Clawpack virtual machine
- **4** familiarization with important application files
- **5** run simple test cases

some additional documentation and exercises: https://piazza.com/bu/spring2013/pasi2013/resources http://math.boisestate.edu/ calhoun/teaching/PASI\_Chile\_2013 http://www.clawpack.org

- Clawpack is an open source software package
  - routines for solving general hyperbolic problems (1D and 2D)
  - numerical libraries (Fortran)
  - problem set-up scripts (Python)
  - user tools for plotting and manipulating data (Python)
  - website: www.clawpack.org
  - docs: http://depts.washington.edu/clawpack/users/
- GeoClaw is a subset of Clawpack
  - included with Clawpack
  - solves shallow water problems in 2D (tsunamis etc.)
  - contains tools (python) for setting up tsunami simulations
- Clawpack is intended for UNIX systems (linux, MAC, cygwin)
- Clawpack virtual machine (linux) should run on any system with VirtualBox installed

## Installing VirtualBox and Clawpack

Virtual Box is virtualization software: www.virtualbox.org

download and install VirtualBox binaries for your host OS done
 run VM VirtualBox. *e.g.*, :

- linux: applications  $\rightarrow$  system tools
- MAC: applications
- Windows: start menu  $\rightarrow$  programs

**3** install Clawpack virtual machine (VirtualClaw-4.6.2):

- this is a small Ubuntu operating system
- includes Clawpack and sets environment variables
- 1 have access to file VirtualClaw-4.6.2.vdi
- 2 it is now at /opt/
- 3 in VirtualBox click "New"
- **4** choose name *e.g.*, "VirtualClaw".
- 5 Type: Linux. Version: Ubuntu. "Next"
- 6 select memory (recommended setting should be fine). "Next"
- select "Use an existing virtual hard drive file"
- 8 use folder icon to browse and select VirtualClaw-4.6.2.vdi
- O click "Create"
- Click "Start"

update the virtual machine: http://depts.washington.edu/clawpack/pasi2013/

- 1 after VirtualClaw starts, login.
- 2 you now have a customized linux virtual desktop
- 3 open a terminal window (icon at bottom)
- 4 \$ pwd
  /home/clawuser/
- ⑤ \$ cd claw/

(moves you into the top Clawpack directory)

6 \$ ls

(lists the directories in Clawpack)

Clawpack directory structure: \$CLAW = /home/clawuser/claw

- \$CLAW/clawpack/ \$CLAW/geoclaw/ \$CLAW/amrclaw/ Fortran source libraries ordinarily you will not need to interact with Fortran
- \$CLAW/apps

contains example "applications"

"applications" are directories where you run clawpack problem specific parameters are set in an application folder the make program will build and run executable

# Running Clawpack

\$ cd apps/advection/1d/example1 this is an example application folder

**2** \$ ls

(displays files present)

requisite files:

Makefile

contains all the information necessary to create and run  $\ensuremath{\mathsf{executable}}$ 

• setrun.py

python script contains runtime parameters for given problem

a GeoClaw simulation only requires modifying setrun.py (and providing bathymetry and fault source files)

Makefile: run with the program "make"

- \$ make help for a list of options
- \$ make .data uses setrun.py to make Fortran input
- \$ make .exe compiles Fortran codes
- \$ make .output runs code, produces \_output/
- \$ make .plots plots results in \_plots/
- \$ make .htmls produces html versions of files and README.txt

# Running Clawpack

Makefile: run with the program "make"
Documentation: www.clawpack.org/users/makefiles.html
several variables can be adjusted (rarely needed)

- where to find the setrun function and where to put output: CLAW\_setrun\_file = setrun.py CLAW\_OUTDIR = \_output
- where to find setplot function and where to put plots: CLAW\_setplot\_file = setplot.py CLAW\_PLOTDIR = \_plots
- lists of source library locations:
   # Clawpack library to be used: CLAW\_LIB =
   \$(CLAW)/clawpack/1d/lib etc.

#### Setting runtime parameters:

setrun.py:

python script contains a function setrun

Never need to write from scratch: modify and existing example in CLAW/apps

Don't need to know much if anything about Python!

Documentation: www.clawpack.org/doc/setrun.html

### Setting plotting parameters:

setplot.py:

python script contains a function setplot

it plots the output data in \_output

Documentation: www.clawpack.org/users/setplot.html

### Running a Clawpack application

- from \$CLAW/apps/advection/1d/example1
  - \$ make .htmls
  - \$ firefox README.html
- you may find it useful to read links in browser
- to simply run the example: \$ make .output Directory \_output contains many files fort.t000N, fort.q000N (the data of frame N - the N'th output time).
- to run and plot: \$ make .plots
- to view plots: \$ firefox \_plots/\_PlotIndex.html

Suggested exercises:

- ① explore some 2d applications in \$CLAW/apps/advection/2d/
- ② create your own applications directory: e.g., \$MYAPPS = /path/to/my/applications/ (you don't need to create an environment variable MYAPPS):
- S copy an application folder of your choice to \$MYAPPS e.g., \$ cp -r advection/2d/swirl \$MYAPPS/myswirl
- modify some parameters in your setrum.py to gain familiarity
- 6 explore results
- 6 explore setplot.py for plotting parameters
- optional: if you have a MAC/Linux/Cygwin laptop, you may wish to install Clawpack directly www.clawpack.org

General plotting information www.clawpack.org/users/plotting.html

Use of setplot, possible attributes: www.clawpack.org/users/setplot.

Examples:

1d: www.clawpack.org/users/plotexamples.html
2d: www.clawpack.org/users/plotexamples2d.html
FAQ: www.clawpack.org/users/plotting\_faq.html
Gallery of applications: www.clawpack.org/users/apps.html